# How Do I Add a New User or Delete a User

New TE System Snippet

The heading on the following slides details where you find the information on how to Add a New User

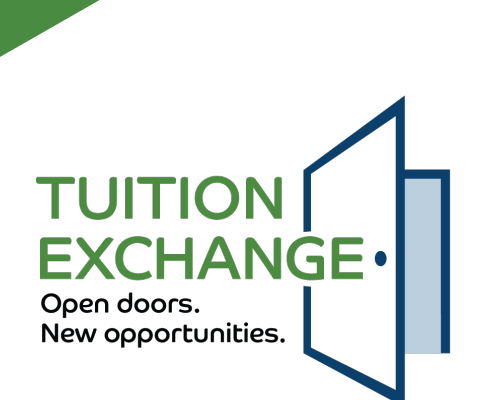

### Add a School User

#### Click ADD USER

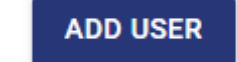

| dd New User                                 |                       |                        |                                 |  |  |
|---------------------------------------------|-----------------------|------------------------|---------------------------------|--|--|
| Current School<br>SAMPLE Exchange -         | Exchange City, NE     |                        | ▼                               |  |  |
| User Information<br>First Name<br>firstname |                       | Last Name<br>last name | nameofemployee@nameofschool.edu |  |  |
| Role                                        |                       |                        |                                 |  |  |
| Secondary TELO                              |                       |                        |                                 |  |  |
| Export                                      | Read-Only             |                        |                                 |  |  |
| Import                                      | Read-Only             |                        | Bo sure to click                |  |  |
| Billing                                     | Read-Only             |                        | De sure lo click                |  |  |
| Reports                                     |                       |                        | Create User                     |  |  |
| Training                                    |                       |                        |                                 |  |  |
| Required O Co                               | mplete 🔘 Not Required |                        |                                 |  |  |
|                                             |                       |                        | CANCEL CREATE USER              |  |  |
|                                             |                       |                        |                                 |  |  |
|                                             |                       |                        |                                 |  |  |

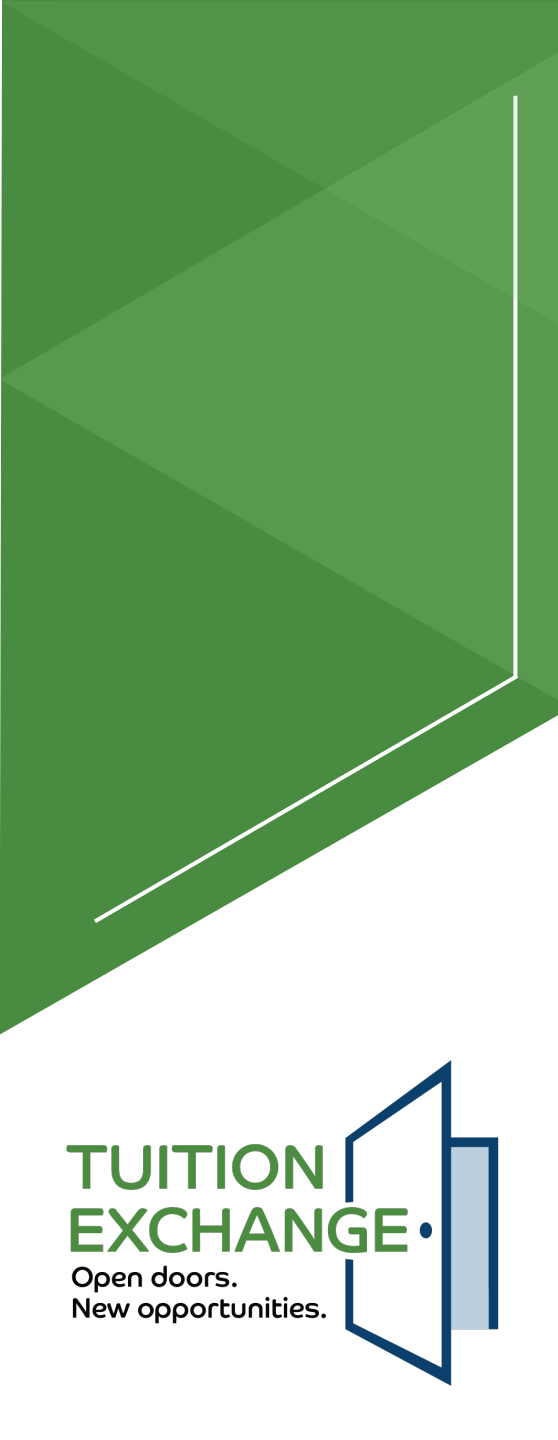

### **Delete a School User**

To delete a user, click on the individual to be deleted and select DELETE USER

| Tuition Exchange Portal                    |               |                                        |                      |                                  |  |  |  |  |
|--------------------------------------------|---------------|----------------------------------------|----------------------|----------------------------------|--|--|--|--|
| Users                                      |               |                                        |                      |                                  |  |  |  |  |
| Current School<br>SAMPLE Exchange - Exchar | nge City, NE  | v                                      |                      |                                  |  |  |  |  |
| First Name                                 | Last Name 🛧   | Email                                  | Role                 | Training Complete                |  |  |  |  |
| Janet                                      | Hanson        | jhanson+sample@tuitionexchange.org     | Secondary TELO Admin | Not Required                     |  |  |  |  |
| Elizabeth                                  | Rihl Lewinsky | elewinsky+SAMPLEExchange@tuitionexchan | g Primary TELO Admin | Not Required                     |  |  |  |  |
| 1 row selected                             |               |                                        |                      | Rows per page: 50 👻 1-2 of 2 < > |  |  |  |  |
| ADD USER                                   |               |                                        |                      | DELETE USER UPDATE USER          |  |  |  |  |

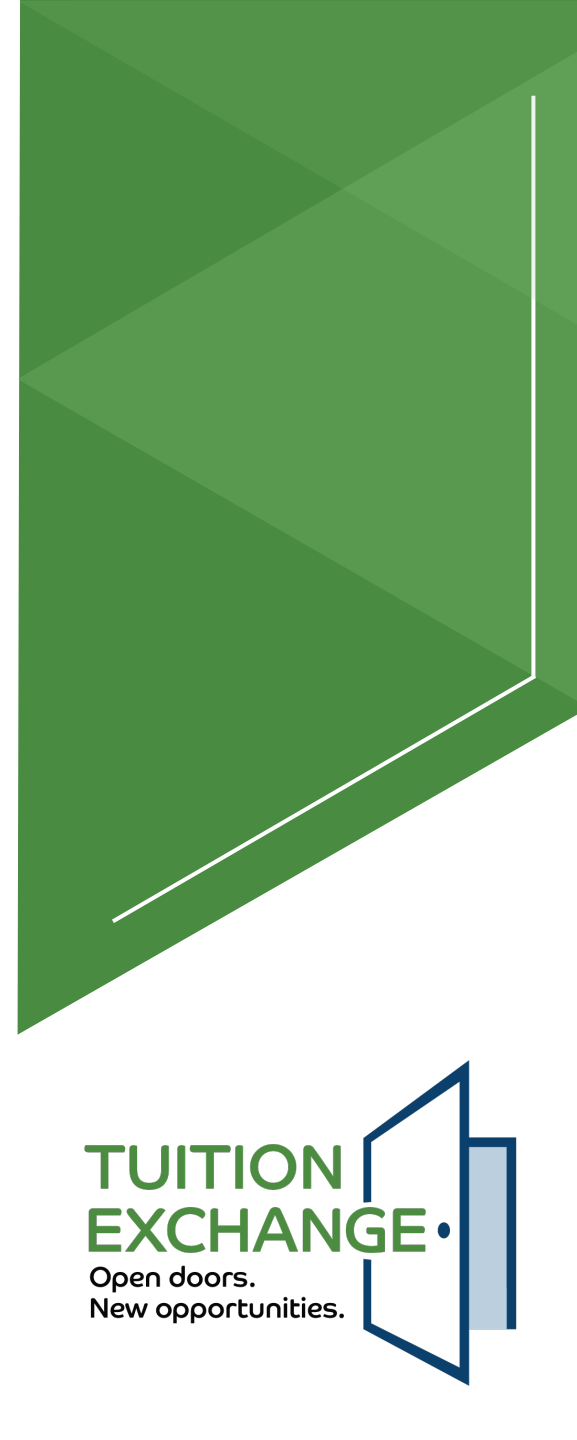

## **User Roles**

- There can only be one Primary TELO and one Secondary TELO User for a school.
- ► Only the Primary TELO can add/delete new Users.
- > You can assign different roles to other Users. Examples:
- Import only/Read only/Reports (a good option for Admissions who may be involved in selecting new Import scholarship recipients)
- Export only/Reports (a good option for Human Resources who may be involved in approving/denying Export students)
- Set up a Billing User if you have an individual who only needs to log in and pay the bill using a credit card. (no training required)

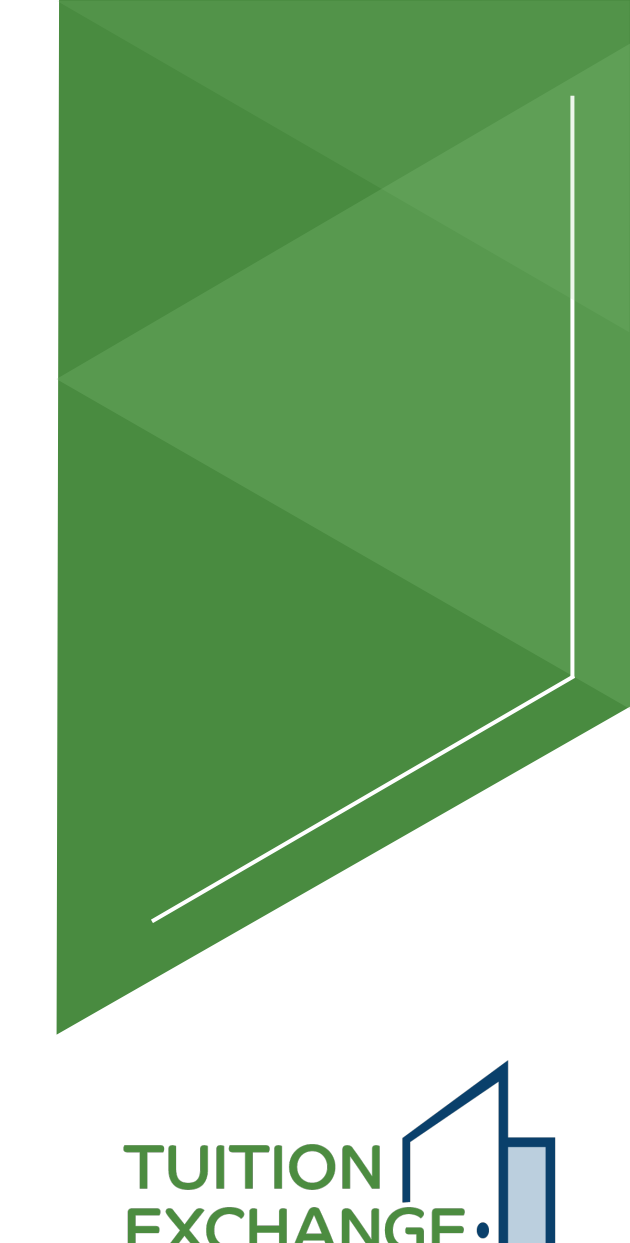

Open doors.

New opportunities.